## This installation method can apply to all of Reflekt Audio's VST Plugins

## (PLUGIN INSTALLATION PATHWAYS)

Mac OSX Installation

- 1.) Click on GO in the Mac OSX header.
- 2.) Hold down the Option key on the keyboard.
- 3.) Select "Library"
- 4.) Click on "Audio"
- 5.) Click on "Plug-ins"

6.) Drag and Drop the AU .component version into the Components folder if you use audio units or Drag and Drop the VST3 in into the VST folder.

- 7.) Load up your D.A.W and scan for new plug-ins if needed.
- 8.) Enjoy!

MAC OSX PATHWAY: Library > Audio > Plug-ins > Component Or VST Folder

Windows Installation

1.) Click on Windows start and click on "Computer"

2.) Click on OS(C:) drive, then click "Program Files(x86)"

3.) Select the corresponding BXO9 version which would be either x32 bit or x64 bit.

4.) Select the BXO9 instrument folder and the BXO9.dll file and drag them into your VST folder where your plug-ins are stored.

5.) Load up your D.A.W of choice and scan for plug-ins.

(FL Studio users can install in the FL directory directly)

WINDOWS PATHWAY: Computer > OS(C:) > Program Files(x86) > VST Folder

WINDOWS FL STUDIO PATHWAY: Computer > OS(C:) > Program Files(x86) > Image Line > FL Studio > Plug-ins > VST

\*Make sure you drag the .instrument folder as well as the .dll files OUT of the folder and into your VST folder. DO NOT remove the .mse files within the instrument folder. The .mse files must remain in the .instrument folder.

Thank you for shopping with us and Enjoy!

If you need further assistance please email me at Support@ReflektAudio.com

Feel free to share your music and tag @ReflektAudio so we can repost your work! =)

ReflektAudio.com